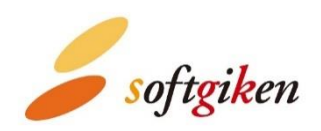

# YubiOn for Salesforce 導入マニュアル

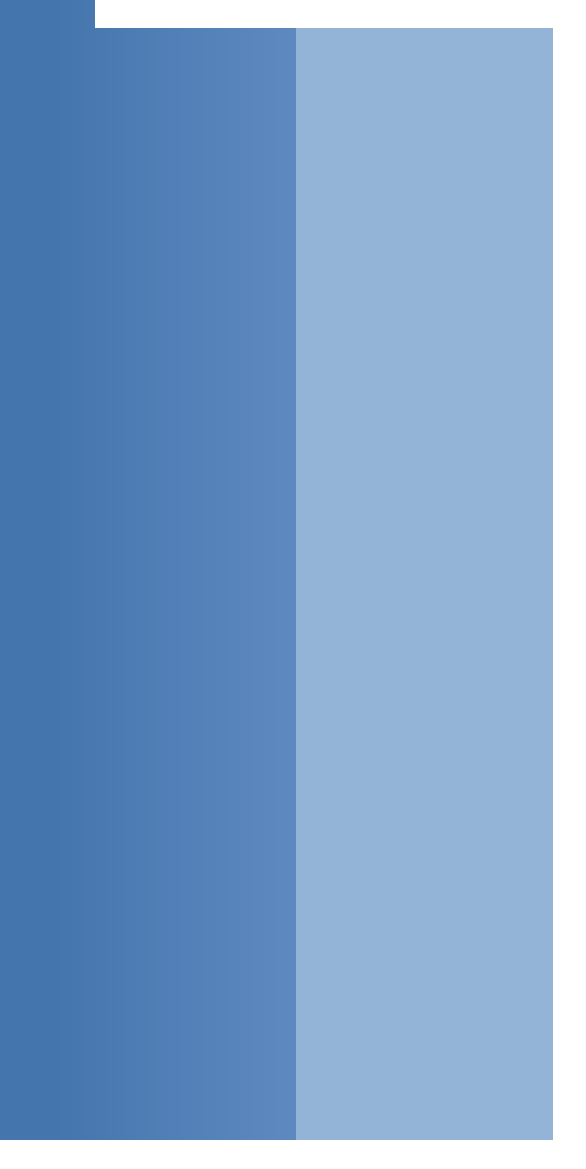

2021/11/01 株式会社 ソフト技研

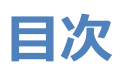

| 1. はじめに                          | 3  |
|----------------------------------|----|
| 2. 注意事項                          | 3  |
| 3. 製品概要                          | 5  |
| 4. パッケージのインストール                  | 6  |
| <ol> <li>パッケージのセットアップ</li> </ol> | 9  |
| 5-1. ログインフローの参照権限設定              | 9  |
| 5-2. トランスレーションワークベンチの有効化         | 11 |
| 5-3. アプリのアクセス権限付与                | 12 |
| 6. その他設定                         | 15 |
| 6-1. ログインフローをカスタマイズしたい場合         | 15 |
| 6-2. 特定のプロファイルからログインフローを解除したい場合  | 19 |
| 7. パッケージのアンインストール                | 20 |
| 7-1. フローの無効化                     | 20 |
| 7-2. ログインフローの削除                  | 21 |
| 7-3. パッケージのアンインストール              | 21 |
| 8. 付録                            | 23 |
| 8-1. 多要素認証 (MFA) とは              | 23 |
| 8-2. パッケージインストール情報               | 23 |
| 9. サポート情報                        | 24 |

# 1. はじめに

本書は YubiOn for Salesforce (以下「本パッケージ」) の導入マニュアルになります。ご利用の Salesforce 環境に本パッケージをインストールする手順およびセットアップ方法を説明しています。 必ず注意事項をお読みいただ き、手順にしたがって操作を進めてください。

# 2. 注意事項

#### ● 本パッケージについて

本パッケージは Salesforce の AppExchange に公開しているパッケージではございません。インストール時は AppExchange 未申請のパッケージの利用に同意いただく必要があります。

#### ● ご利用可能なエディション

- > Enterprise
- Unlimited
- > Developer

#### パッケージインストールに関して

#### ▶ インストール条件

既にログインフローが設定されている場合は、本パッケージをインストールすることができません。その場合 は、本パッケージインストール後に別ログインフローを追加することで設定は可能です。

#### パッケージインストール情報

パッケージインストールに含まれる内容については付録の「パッケージインストール情報」を参照ください。

#### > 翻訳言語について

本パッケージではアプリケーション部分の多言語化に対応しています。ログインフローの多言語化については今後のアップデートにて対応予定です。

#### > YubiOn for Salesforce のインストールに必要な権限

本パッケージのインストールには、Salesforceのシステム管理者権限が必要です。

#### ● MFA (多要素認証) に使用する YubiKey について

本パッケージのご利用に際して、Yubico 社が提供する YubiKey が必須となります。ご利用前に下記条件の YubiKey をご購入ください。

YubiKey 5 シリーズ以降の YubiKey
 Yubico OTP (ワンタイムパスワード) 機能が付いた YubiKey をご購入ください。

注意

- ・ 青色の Security Key シリーズは未対応ですので、お間違えのないようご注意ください。
- YubiKey 出荷時に slot1 に設定されている「Yubico OTP」機能を使用します。 slot1 の設定は
   書き換えないでください。 設定を書き換えた場合は使用できなくなります。

# 3. 製品概要

YubiOn for Salesforce は Salesforce のログイン時に認証デバイス (YubiKey) を用いた<u>多要素認証</u> (MFA) を提供するパッケージです。 YubiKey の登録・編集・削除やユーザとの割り当てなど、一元管理も可能で す。

#### Yubico OTP による MFA (フロー名: YubiOn for Salesforce)

Salesforce のログインページで「ID / Password」を入力します (一要素目:記憶)。次に、多要素認証ログイン画面で YubiKey から出力されるワンタイムパスワードを使用して認証を行います (二要素目:所有)。

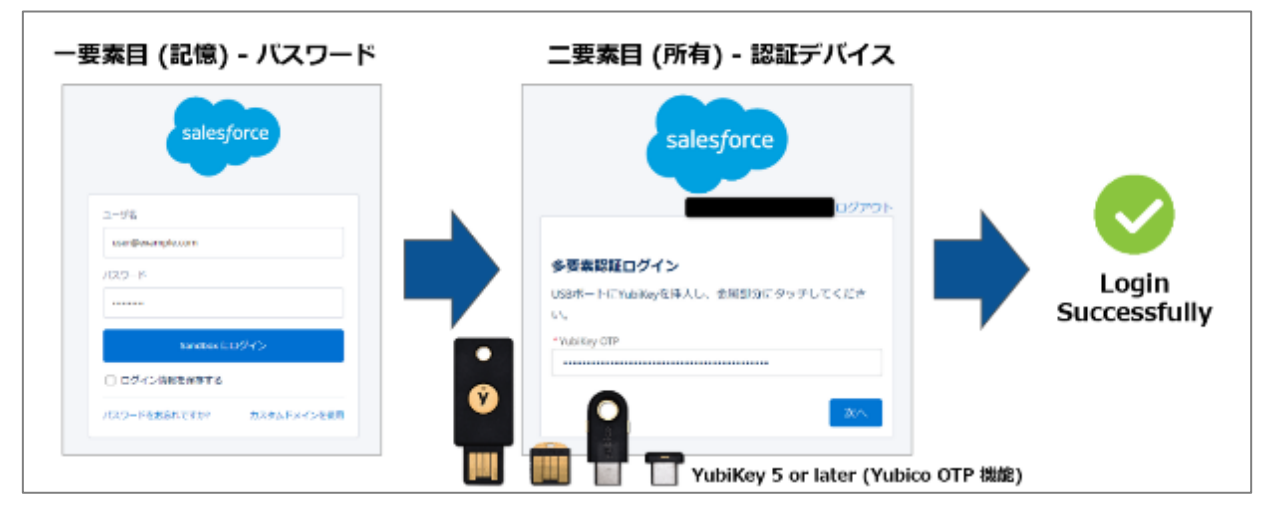

#### 管理画面から一元管理 (アプリ名: YubiKey Manager)

管理画面から YubiKey の管理やユーザとの割り当てが簡単に行なえます。1 人のユーザに対して複数の YubiKey を割り当てることができるので、紛失時の対策として予備の YubiKey を割り当てることも可能です。

| iKey管理 YubiKey割り5   | Policy function I function | 2 function 3 |               |               |              |            |     |
|---------------------|----------------------------|--------------|---------------|---------------|--------------|------------|-----|
| <u> パ</u> ユーザー覧     |                            |              | ◎ 割り当て済み      | >YubiKey一覧    |              |            |     |
| Search by 名前, メールアト | シンス                        | 54           | arch by パブリック | 7ID, YubiKey名 | ● 制り当て       | NGC 🕂 🕀 👪  | り当て |
| 名前                  | ✓ メールアドレス ✓ 最終ログイ          | >= ~         | パプリックID       | ✓ YubiKey 8   | i v          | 鼓绿日        | ~   |
|                     |                            | 0            |               | 社員ID002       | -YubiKey     | 2021/10/21 |     |
|                     |                            |              |               | 社員10002       | -YubiKey5_Ba | 2021/10/26 |     |
|                     |                            |              | 1             |               |              |            |     |
|                     |                            |              |               |               |              |            |     |
| 🔿 test1             | 2021/10/21                 | _            |               |               |              |            |     |
|                     | 3831/18/35                 |              |               |               |              |            |     |

# 4. パッケージのインストール

#### 【情報】

パッケージインストール前に、弊社から提供する「パッケージインストール URL」と「インストールキー」をご準備ください。

1. YubiOn for Salesforce パッケージインストールページにアクセス

弊社が提供するパッケージインストール URL にアクセスし、Salesforce システム管理者のユーザ ID 及びパス ワードでログインします。

- 2. パッケージインストール
  - ① 弊社提供のインストールキーを入力します。
  - ② 「管理者のみのインストール」を選択します。
  - ③ 同意にチェックします。

本パッケージは Salesforce の AppExchange に公開しているパッケージではございません。インストール時は AppExchange 未申請のパッケージの利用に同意いただく必要があります。

④ 「インストール」ボタンをクリックします。

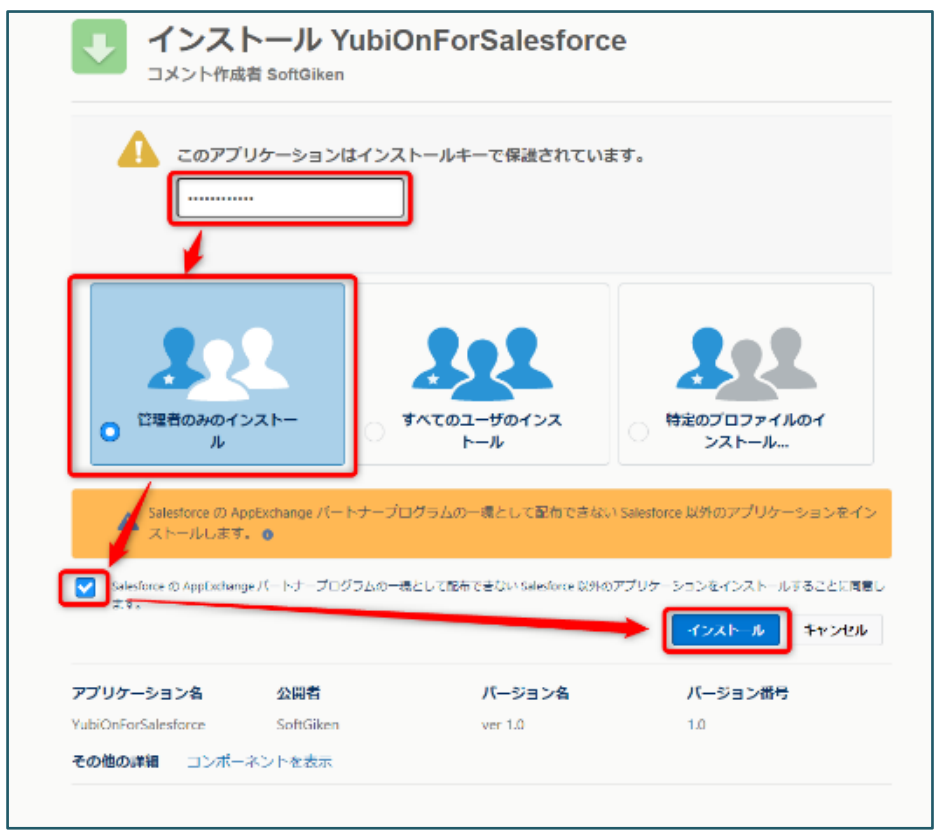

- ⑤ サードパーティ (Yubico.com) へのアクセスを許可します。
   多要素認証のサーバとして Yubico 社の YubiCloud を使用しているため、認証サーバへのアクセス許可が必要になります。
- ⑥ 「次へ」ボタンをクリックします。

|         |                                        |                                    |                        |                  | ×      |       |
|---------|----------------------------------------|------------------------------------|------------------------|------------------|--------|-------|
|         | サー                                     | ドパーティフ                             | アクセスの承                 | 50<br>10         |        |       |
| *       | このパッケージは、サードパーティ<br>した Web サイトを信頼できるか確 | <sup>r</sup> Web サイトとの<br>認してください。 | 間でデータを送受信<br>確信が持てない場合 | する可能性がありま<br>含は? | す。そう   |       |
| 里者の     | Web サイト                                |                                    | SSL 暗号化                |                  |        | 1.1.  |
|         | api.yubico.com                         |                                    | $\checkmark$           |                  |        | ·     |
| alesfo  | Utiv Zhôđ                              | )サードパーティ V<br>次へ                   | Veb サイトにアクセ<br>キャンセル   | スを許可します          |        | τ—i   |
| o (D An | oEvohange li— k+_j_dzis.vm-            | - 晴として配右でき                         | 57N.) Salasforca INA   | แก⊽プロケ_≈,∋`      | い友スンスト | _11.3 |

⑦ インストール完了後、「完了」ボタンをクリックします。

| インス     コメント作成                   | トール YubiO<br>者 SoftGiken | nForSalesforce           |                |
|----------------------------------|--------------------------|--------------------------|----------------|
| <b>i</b> 1>21                    | 一儿完了!                    |                          | 元7             |
| アプリケーション名<br>YubiOnForSalesforce | <b>公開者</b><br>SoftGiken  | <b>バージョン名</b><br>ver 1.0 | バージョン番号<br>1.0 |

- ⑧ アプリケーションランチャーから「すべて表示」をクリックします。
- ⑨ 「YubiKey Manager」が表示されていることを確認してください。

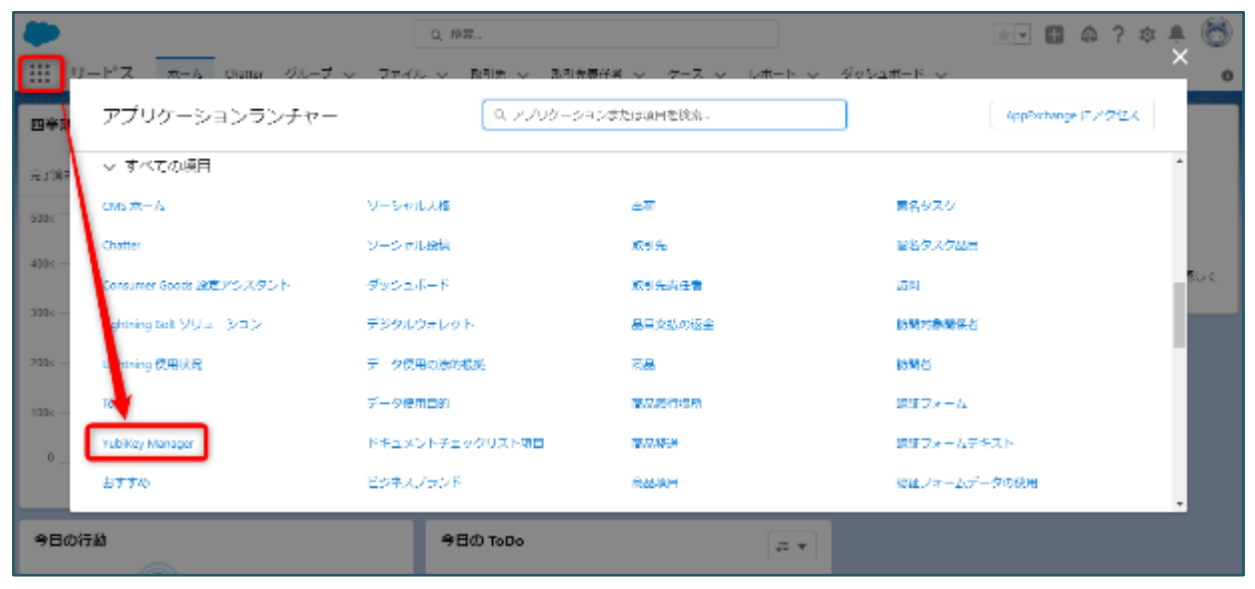

#### 【情報】

YubiKey Managerは本パッケージの管理アプリケーションとなります。インストール完了後、上記 「YubiKey Manager」をクリックすることにより、YubiKey 管理画面にアクセスすることが可能です。詳し いご利用方法は「運用マニュアル」を参照ください。

# 5. パッケージのセットアップ

YubiOn for Salesforceを設定するには、「ログインフローの参照権限設定」、「トランスレーションワークベンチの 有効化」、「アプリのアクセス権限付与」が必要になります。下記手順に従って設定を行ってください。

### 5-1. ログインフローの参照権限設定

各ユーザに多要素認証 (MFA) を強制させるための設定です。ログインフローを適用するユーザライセンス、及びプロファイルを指定します。

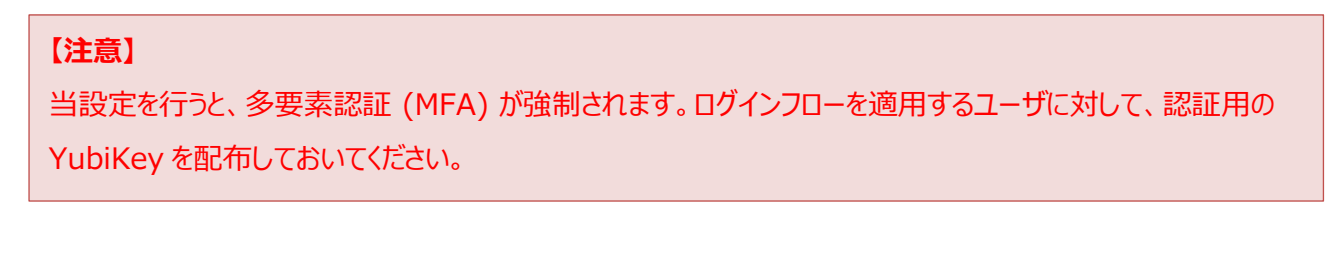

- ② 画面左側のクイック検索に「ログインフロー」と入力します。
- ③ 検索結果の「ログインフロー」をクリックします。

| -                                                                                                    | C, [12年] 李禄帝                                                                                                    | ) 🛛 🗈 🖬 🍫 👰 🐻                                                                                                    |
|----------------------------------------------------------------------------------------------------|----------------------------------------------------------------------------------------------------|----------------------------------------------------------------------------------------------------|
| 田 設定 木 ル オブタ                                                                                                    | 201078 39 V                                                                                                    | री कर                                                                                                    |
| <ul> <li>Q. ビグインノニ</li> <li>レ</li> <li>レ</li> <li>レ</li> <li>ログインフロー</li> <li>301.70181のが見つかりませんかり<br/>グロージログを含むしください。</li> </ul> | ◆ ポーム<br>3<br><b>     ボーム</b><br><b>     ボーム</b><br>ボーム<br>ボーム<br>ボーム<br>ボーム<br>ボーム<br>ボーム<br>ボーム<br>ボーム<br>ボーム<br>ボーム<br>ボーム<br>ボーム<br>ボーム<br>ボーム<br>ボーム<br>ボーム<br>ボーム<br>ボーム<br>ボーム<br>ボーム<br>ボーム<br>ボーム<br>ボーム<br>ボーム<br>ボーム<br>ボーム<br>ボーム<br>ボーム<br>ボーム<br>ボーム<br>ボーム<br>ボーム<br>ボーム<br>ボーム<br>ボーム<br>ボーム<br>ボーム<br>ボーム<br>ボーム<br>ボーム<br>ボーム | な サービスの改変<br>③ 55년<br>型はないたりのしたのあ<br>第2章 アンジール<br>一<br>一<br>一<br>一<br>一<br>一<br>一<br>日<br>にしてのしたのあ<br>二<br>一<br>二<br>の<br>つ<br>し<br>つ<br>し<br>つ<br>し<br>つ<br>し<br>し<br>し<br>の<br>し<br>の<br>し<br>た<br>の<br>し<br>の<br>し<br>の<br>し<br>の<br>し<br>の<br>し<br>の<br>し<br>の<br>し<br>の<br>つ<br>の<br>し<br>の<br>し<br>の<br>し<br>の<br>し<br>の<br>の<br>し<br>の<br>し<br>の<br>し<br>の<br>し<br>の<br>し<br>の<br>し<br>の<br>し<br>の<br>し<br>の<br>し<br>の<br>し<br>の<br>し<br>の<br>し<br>の<br>し<br>の<br>し<br>の<br>し<br>の<br>し<br>の<br>し<br>の<br>し<br>の<br>し<br>の<br>し<br>の<br>し<br>の<br>し<br>の<br>し<br>の<br>し<br>の<br>し<br>の<br>の<br>の<br>し<br>の<br>し<br>の<br>の<br>の<br>し<br>の<br>し<br>の<br>の<br>の<br>し<br>の<br>し<br>の<br>つ<br>し<br>の<br>つ<br>し<br>の<br>つ<br>し<br>の<br>つ<br>し<br>の<br>つ<br>し<br>の<br>つ<br>し<br>の<br>つ<br>し<br>つ<br>つ<br>の<br>つ<br>し<br>の<br>つ<br>し<br>つ<br>つ<br>し<br>の<br>つ<br>し<br>の<br>つ<br>し<br>の<br>つ<br>し<br>の<br>つ<br>し<br>つ<br>つ<br>し<br>つ<br>つ<br>の<br>し<br>つ<br>つ<br>し<br>つ<br>し<br>つ<br>つ<br>つ<br>つ<br>し<br>つ<br>つ<br>つ<br>つ<br>つ<br>つ<br>つ<br>つ<br>つ<br>つ<br>つ<br>つ<br>つ |
|                                                                                                    |                                                                                                    |                                                                                                    |

④ 「新規」ボタンをクリックします。

| <sup>10</sup> ログインフ                                                        | ' <b>-</b> -                                    |                                                                                 |                                                                                                    |                                                                                                    |
|----------------------------------------------------------------------------|-------------------------------------------------|---------------------------------------------------------------------------------|----------------------------------------------------------------------------------------------------|----------------------------------------------------------------------------------------------------|
| ロ <b>グインフロー</b><br>5月1:70- 大管理します。5月4<br>5月5-7日に、利日可能なの<br>ビュー、「大文マン」 新聞から | 0.70-168月20月7日中に多数。<br>1942月-6日月7日月1975月<br>64回 | ID の読求、サービンド(用加約の単語、ユーザ<br>し切達)けられたコーヤカロンドはなったよう。<br>A 181010161818181811131810 | under auf de la contra de la contra de la co | げつせんを導入します。ユーザはログインフローをとて ししからログインしま<br>  マーマ × 1 × 1 × 1 × 1 かけ サーター ナース 1 × 1 × 1 × 1 × 1 × 1 × 1 × 1 × 1 × 1 |
|                                                                            |                                                 |                                                                                 |                                                                                                    |                                                                                                    |
| 有効なログインフロー                                                                 |                                                 |                                                                                 | 新規                                                                                                    |                                                                                                    |
| 有効なログインフロー<br>8巻 +                                                         | 7077-la                                         | 4131                                                                            | 810.<br>(7.0.4                                                                                                    | 0.4B                                                                                                    |

- ⑤ 新規に作成するログインフローの情報を入力します。
   種別:「フロー」を選択
   名前:任意の名前を入力(例では「YubiOn for Salesforce」)
   フロー:「YubiOn\_for\_Salesforce」を選択
   ユーザライセンス:適用したい任意のユーザライセンスを選択
   プロファイル:適用したい任意のプロファイルを選択
- ⑥「保存」ボタンをクリックします。

| <sup>10</sup> ログインフロー                                                                         | -                                                                                                    |                                           |
|-----------------------------------------------------------------------------------------------|----------------------------------------------------------------------------------------------------|-------------------------------------------|
| 新規ログインフロー<br>ロタインフローを使用してロダイン中にデバ<br>ロタインフローの作品で使用して取得たを                                      | (えの書類化しの意味、サービス利用規範の承認、ユーリに開きる情報の必要など、ビジネステロセスを導入します。ユーザはログインフロー<br>溢沢します。 おし、ロジインフローをユーザブロフィイルに満済します。このプロファイルを持つユーザはこのロジインフローを完了してからログイン                                                                                                    | 005-50545<br>●<br>数空でしてがらロタインします。<br>大波す。 |
| ログインフローの種集<br>編制<br>名名<br>フロー<br>VisualForce ページ<br>ユーザライセンス<br>プロファイル<br>以合わing ランタイムでフローを表示 | ●第二十つたら<br>フローーマー<br>VubiOn for Salestance<br>VubiOn for Salestance<br>VubiOn for Salestance<br>VubiOn for Salestance<br>マージー<br>Salestance<br>マージー<br>●<br>Salestance<br>マージー<br>●<br>日<br>●<br>●<br>●<br>●<br>●<br>●<br>●<br>●<br>●<br>●<br>●<br>●<br>● |                                           |

#### 【情報】

設定後、適用したプロファイルのユーザは Salesforce のログイン時に多要素認証 (MFA) が求められるようになります。

#### 【重要】

- ・ 同じプロファイルに複数のログインフローは適用できません。
- パスワード未設定のユーザ(新規ユーザ登録された場合など)は多要素認証画面からのログアウトは行わないでください。再ログインできなくなります。ログアウトしてしまった場合は、ユーザ設定画面でパスワードリセットを行ってください。

### 5-2. トランスレーションワークベンチの有効化

YubiKey Manager アプリやログインフロー画面で使用する翻訳データの設定です。

#### 【重要】

『YubiOn for Salesforce』では、多言語対応(日本語・英語 ※2021 年 11 月現在)のため、 「カスタム表示ラベル」にラベル情報を登録しています。「YubiOn\_」から始まる名前のラベル情報を削除 しないでください。

- ① クイック検索にて「翻訳」と入力します。
- ② 検索結果の「翻訳言語設定」をクリックします。
- ③「有効化」ボタンをクリックします。

| ०. सत्र<br>∨ ⊥-∀र%• <mark>7</mark> ⊥-⊼                       | ◆ 翻訳言語設定                                                                                                    |
|--------------------------------------------------------------|----------------------------------------------------------------------------------------------------|
| <ul> <li>トランス・ションワークペンチ</li> <li>部務社</li> <li>部務社</li> </ul> | Most-work (et-tern) •                                                                                                    |
| 認している市のが見いかりませんか?<br>ジローバル編集を出発していたい。                        | トランスレーションワークベンデへようごき<br>トランスレーションワークベンディは、Xin vieweene 監督にたして行いたたなアイバッド目的にながきます。加力と認識が、全体を加力と非日本のすべてと語識できたた。グローガルユーザンドル・vieweeのよくできた 曲の面積で使用<br>できます。                                      |
|                                                              | ▶ トランジレージロンワータベン学習使用する場合は、トランジレージロンワーシベン学習者教化すると、3-4minute and 使用にいくなかな使用が加またます。<br>・ 強いたいたいないたいたいたいたいたいたいたいでは、これに、2012年1月1日、日本時の「生活」、2-111日、日本日本にはないたいたいたいたいたいたいたいたいたいたいたいたいたいたいたいたいたいたいた |
|                                                              | ワーンにする他们など時になった時になったいではない。ワーンベンチをおり上すると高い地を構成し、前日前面前にたべいな、曲然他をかいかしていなない。<br>「東京地」                                                                                                    |

④ 使用言語に「日本語」と「英語」が表示されていることを確認してください。

| <b> な 翻訳言語設定</b>  |                                     |                        |     |             |
|-------------------|-------------------------------------|------------------------|-----|-------------|
| トランスレーションワーク      | ウベンチ<br>な言語、親語でを担当するユーザを追訳して代かい。    |                        |     | 204-50407 🥹 |
| 使用言語              | 18.10                               |                        |     |             |
| 79232 88          |                                     | 有助                     | 網沢市 |             |
| ◎美 日本語            |                                     |                        |     |             |
| 変美 英語             |                                     |                        |     |             |
| ❷ お客様の建築では成在トランスレ | - ちっこの - うべつ 手をされ 用いただのます。無効にするこの、日 | 思幼化[ ポリンタクリックします。 (無助的 | Ŀ   |             |

### 5-3. アプリのアクセス権限付与

特定のユーザ(システム管理者以外)に YubiKey Manager アプリへのアクセス権限を付与するための設定です。

#### 【情報】

システム管理者に対する権限付与操作は必要ありません。

- 1 クイック検索にて「権限セット」と入力します。
- ② 検索結果の「権限セット」をクリックします。
- ③ 権限セットの「YubiKeyManagerAccess」をクリックします。

| 0, ### by h                                                                                                    | ▲ 雑誌セット                                                                                                    |                                                                                                    |                                     |
|----------------------------------------------------------------------------------------------------|----------------------------------------------------------------------------------------------------|----------------------------------------------------------------------------------------------------|-------------------------------------|
| Read of the second state of the second state o | 権限セット<br>2004 - 2013、Millionarita、ART、DAIOMESに出ます。<br>Mich Salarseant +15404-754-9405年1月、イマーリに取り                                                                                                    | 第十回 maghting Fax 大路子を発光。Salendarens A Da Store 光冷体 Courter Play 大名子 ヤバートしょうかい <u>のに [ Amed</u>                                                                                                    | cat-denod 😡                         |
| グローバル検索をおけしくたさい。                                                                                                    | The last states                                                                                                    | а в в в в в в антак с мила в в като и матуру у у у                                                                                                    |                                     |
|                                                                                                    | Image: second second | 部門<br>1995年3月1日の1日の1日によりしたことも1995年3日にはありための日本<br>1995年3月2日の1日の1日の1日の1日の1日の1日の1日の1日の1日の1日の1日の1日の1日                                                                                                    | · ·                                 |
|                                                                                                    | 10-         加速でにはなかりなどの時間ない人物である           10-         加速でにはなかりなどの時間ない人物である           10-         10-           10-         10-           10-         10-           10-         10-           10-         10-           10-         10-           10-         10-           10-         10-           10-         10-           10-         10-           10-         10-           10-         10-           10-         10-           10-         10-           10-         10-           10-         10-           10-         10-           10-         10-           10-         10-           10-         10-           10-         10-           10-         10-           10-         10-           10-         10-                                                                                                    | 10.5 アールススクリビンスをはアメリケーション会体の基本なたなシャイパレット Canhana e Anarona Anarona A | Apan<br>Apar<br>a For Connucky Fiel |
|                                                                                                    | <ul> <li></li> <li></li> <li></li> <li></li></ul> <li> <li> <ul> <li></li></ul> <li> <li> <li></li></li>                                                                                                    | ल (हा:, इंट्र) अंग्रे                                                                                                    | n-12 - 7.8 -                        |

④ 「割り当ての管理」ボタンをクリックします。

| 🎿 🏁<br>権限セット                            |                                                 |             |                     |                |
|-----------------------------------------|-------------------------------------------------|-------------|---------------------|----------------|
| 機能的<br>YubiKeyManagerAcces<br>Q. 股2の時期。 | 8<br>8 ] ]2~ [MM] 70/17/868 [200270592]         |             |                     | CAR-58AU57 😣 🛎 |
| 植眼セット祝宴                                 |                                                 | 100 E 100   |                     |                |
| 3041                                    | Grand secase to the history transper approation | A1 9506     | зарна умаларатсрезя |                |
| 54637                                   |                                                 | 名前室留7レフィックス |                     |                |
| セッションの有強化が必要                            |                                                 | 作品者         | 2001/11/09 8:35     |                |
| 揭辞更新者                                   | 2051/11/09.035                                  |             |                     |                |

⑤ 「割り当てを追加」ボタンをクリックします。

| ット       |           |                     |                                                                                             |                                                                                                    |               |                                                                                                    |                                                                                                    |
|----------|-----------|---------------------|---------------------------------------------------------------------------------------------|----------------------------------------------------------------------------------------------------|---------------|----------------------------------------------------------------------------------------------------|----------------------------------------------------------------------------------------------------|
| jerAcces | 5         |                     |                                                                                             |                                                                                                    |               |                                                                                                    | 201-50167 9                                                                                                    |
|          |           | A D D D D           |                                                                                             | LHNOP                                                                                                    | 0 8 5 T U V W | x   v   z   7   8   9   5   4                                                                                                    | - IN   7   7   7   70% <b>3477</b>                                                                                                    |
| 別名       | ユーザ名      | 教務ログイン              | 0~6                                                                                         | 有効                                                                                                    | 707+14        | マネージャ                                                                                                    | 有外期服                                                                                                    |
| ha.      |           | abszeite abs        | てを削除                                                                                        |                                                                                                    |               |                                                                                                    | 4                                                                                                    |
|          |           | A   B   C   D   E   | F   <b>6</b>                                                                                | LININIO                                                                                                    | 0 8 8 7 U V W | x v z 7 b 6 5 f                                                                                                    | -  1  7  9  7  90 <u> 6</u>    <b>6  7</b>                                                                                                    |
|          | jerAccess | erAccess<br>#8 1-#8 | erAccess<br>Aleisis<br>یوری<br>یوری<br>کار<br>کار<br>کار<br>کار<br>کار<br>کار<br>کار<br>کار | erAccess<br>المالي المالي مالي | erAccess      | ۱۹۳Access           ۱۹۳Access           < | y F<br>(erAccess<br>A (E) D (E) E (E) A (H) (J) (K (L) H) N(D) P (E) E (S (T) (U) V (W (X) Y) (Z (T) (U) (V) (X) Y) (Z (T) (U) (V) (X) Y) (Z (T) (U) (U) (X (U) (U) (V) (X) (U) (X (U) (U) (X) (U) (U) (X (U) (U) (X) (U) (U) (U) (X) (U) (U) (U) (U) (U) (U) (U) (U) (U) (U |

- ⑥ 対象のユーザにチェックを入れます。
- ⑦「割り当て」ボタンをクリックします。

|                              |                       | 7 - 2155-74   | S          |        |      |           |         |    |     |    |    |       |         |       |       |              |       |       |              |                   |        |             |
|------------------------------|-----------------------|---------------|------------|--------|------|-----------|---------|----|-----|----|----|-------|---------|-------|-------|--------------|-------|-------|--------------|-------------------|--------|-------------|
| ユーザの朝からて<br>すべてのユーザ          |                       |               |            |        |      |           |         |    |     |    |    |       |         |       |       |              |       |       |              | 08/ <b>1</b> -1   | 58AU57 | 0           |
| Ki≕ ( <u>3×7001-97 ∨</u> ) ∰ | <u>a i angga -one</u> | 4             | A<br>Momit | R C D  | FIFI | 9  H I    | i a i k | LR | N 0 | PO | RS | :   T | u   v   | w   x | Y Z   | 7            | 9191s | 5   7 | -In I        | 7   4   5   7   4 |        | <b>5</b> 42 |
| - 79542 氏名 +                 | 814                   | ユーザ名          |            |        | -    |           |         |    |     |    |    |       | 景純口     | ダイン   |       |              | 0-8   |       | 有効           | 707/14            |        |             |
| □ 1# <b>#</b>                |                       |               |            |        |      |           |         |    |     |    |    |       | 30217   | 13/03 | 16:25 |              |       |       | 1            | <u>システム管理者</u>    |        | 4           |
| 18%                          |                       |               |            |        |      |           |         |    |     |    |    |       |         |       |       |              |       |       | $\checkmark$ | Chafter Free U    | ber    | <b>_</b>    |
| 188                          |                       |               |            |        |      |           |         |    |     |    |    |       | 20217   | 12/02 | 16.01 |              |       |       | 1            | 構成ユーザ             |        |             |
| - I M 4.                     |                       |               |            |        |      |           |         |    |     |    |    |       | 2021/   | 12/08 | 16:41 |              |       |       | 1            | システレ修理者           |        |             |
| 💌 ##                         |                       |               |            |        |      |           |         |    |     |    |    |       | 2021/   | 12/02 | 15:45 |              |       |       | 1            | 債務ユーザ             |        |             |
|                              |                       | $\rightarrow$ | 100K       | 440/08 |      |           |         |    |     |    |    |       |         |       |       |              |       |       |              |                   |        |             |
|                              |                       |               | ^          | 800    | FF   | 6   H   I | I J K   | L  | N O | PD | RS | : T   | u I v I | w   x | ∀ Z   | <b>₽</b>   1 | 9191: | 517   | la l         | ₹ \$ 5 7 ;        | 3012 🗎 | rkt.        |

⑧ 「完了」ボタンをクリックします。

| 上<br>推限t               | ヹット                                  |            |       |  |  |  |  |  |  |  |
|------------------------|--------------------------------------|------------|-------|--|--|--|--|--|--|--|
| шоштовж<br>YubiKəyMana | anaitees<br>YubiKeyManagerAccess     |            |       |  |  |  |  |  |  |  |
| Statesh's              | bKeyMonoperAccessが1 人のユーザに副り出てられました。 |            |       |  |  |  |  |  |  |  |
|                        | *7                                   |            |       |  |  |  |  |  |  |  |
| 氏者                     | ユーザ名                                 | 1-951022   | メゥセージ |  |  |  |  |  |  |  |
|                        | *7                                   | ore solved | 68°5  |  |  |  |  |  |  |  |
|                        |                                      |            |       |  |  |  |  |  |  |  |
|                        |                                      |            |       |  |  |  |  |  |  |  |

以上で、システム管理者以外のユーザが YubiKey Manager (管理アプリケーション)を使用することができます。

# 6. その他設定

### 6-1. ログインフローをカスタマイズしたい場合

- ① クイック検索にて「フロー」と入力し、検索結果の「フロー」をクリックします。
- ② 追加したいフローが存在することを確認します(例では「Custom Login Flow」)。
- ③ 「YubiOn for Salesforce」をクリックします。

| □- <sup>定義</sup><br>べてのフロー ▼ |               |             |              |             |       |        |                 |     |
|------------------------------|---------------|-------------|--------------|-------------|-------|--------|-----------------|-----|
| 個の項目・並び替え基準 フロ               | コーの表示ラベル・検索   | 条件: すべてのフロ・ | - 定義・政秘前 (二) | 更新されました     |       |        | \$              | • C |
| フローの表示ラベル ↑                  | ▽ プロセス神知 ▽    | / 有効 - ~    | テンプ・・・・マ     | バッケージの状態 🗸  | パッケ 〜 | 最終更… ∨ | 册将更新日           | ~   |
| Custom Login Flow            | <b>FZ</b> 70- | 1           |              | 木管理         |       | 252    | 2021/12/03 16:  | 59  |
| D 老稅証                        | 直面20-         | ~           | ~            | 管理・インストール済み |       |        |                 |     |
| /ubiOn for Salesforce        | 直面フロー         | <b>v</b>    | ¥            | 管理・インストール済み |       | 858    | 2021/12/03 15:3 | 39  |
| ケースを作成                       | 画面フロー         | ~           | <b>*</b>     | 管理-インストール演み |       |        |                 |     |
| パスワードをリセット                   | 直面フロー         | *           | <b>*</b>     | 管理・インストール済み |       |        |                 |     |
| 15間を作成                       | 直面フロー         | []          |              | 管理・インストール済み |       |        |                 |     |

④ 画面左側にあるツールボックスより、要素「サブフロー」を「決定 LoginDecision」の上あたりにドラッグ&ドロップします。

ドラッグ&ドロップが終わると、新規サブフローの情報入力画面が開きます。

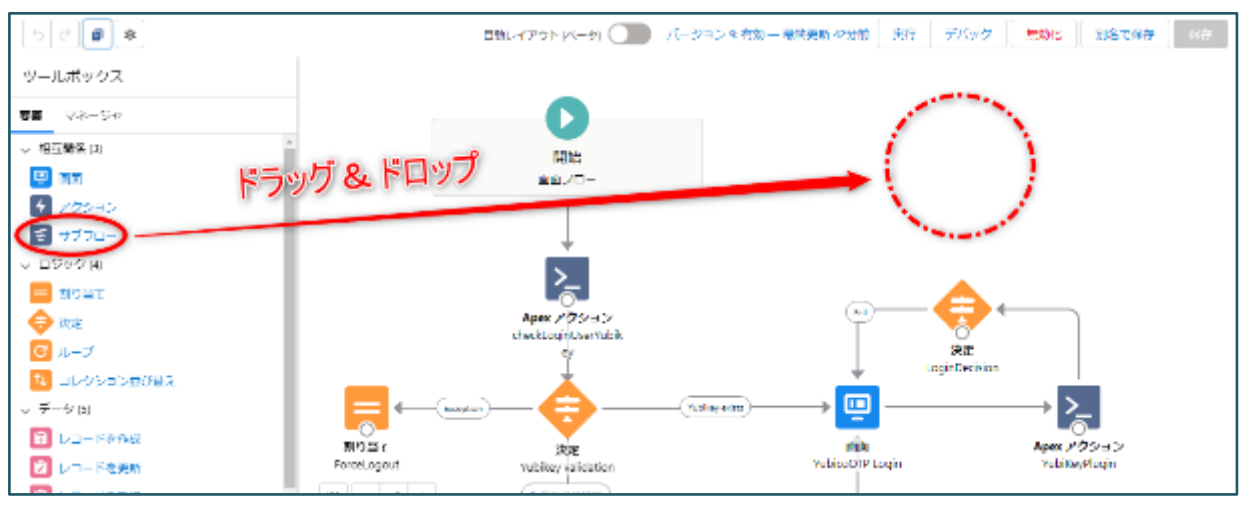

 ⑤ 参照されるログインフローに追加したいログインフロー名(例では「Custom Login Flow」)をプルダウンから 選択します。

- ⑥ 新規に作成するサブフローの情報を入力します。
   表示ラベル:任意の名称を入力(必須)
   API 参照名:任意の名称を入力(必須)
   説明:任意
- ⑦「完了」ボタンをクリックします。

| 新規サ                                                                                                    | ブフロー                                                                            |
|----------------------------------------------------------------------------------------------------|---------------------------------------------------------------------------------|
| 参照されるフロー<br>Custom Login Flow<br>マスタフローの値を使用して「Custom Login Flow」フローの入力<br>されます。サブフロー要素の API 参照名を介して出力を参照するか、<br>ローの個々の出力を保存でいます。 | ▲<br>を設定します。デフォルトでは、マスタフローですべての出力が保存<br>マスタフローの変数を手動で割り当てて、「Custom Login Flow」フ |
| *表示ラベル<br>カスタムログインフロー<br>説明<br>追加したいカスタムログインフロー                                                                                   | * API 参照名<br>CustomLoginFlow                                                    |
|                                                                                                    | キャンゼル 売了                                                                        |

- ⑧ サブフローの名称に上で入力した表示ラベルが設定されていることを確認します。
- ⑨ 下にある「決定 LoginDecision」の「〇」をサブフローにドラッグ&ドロップします。

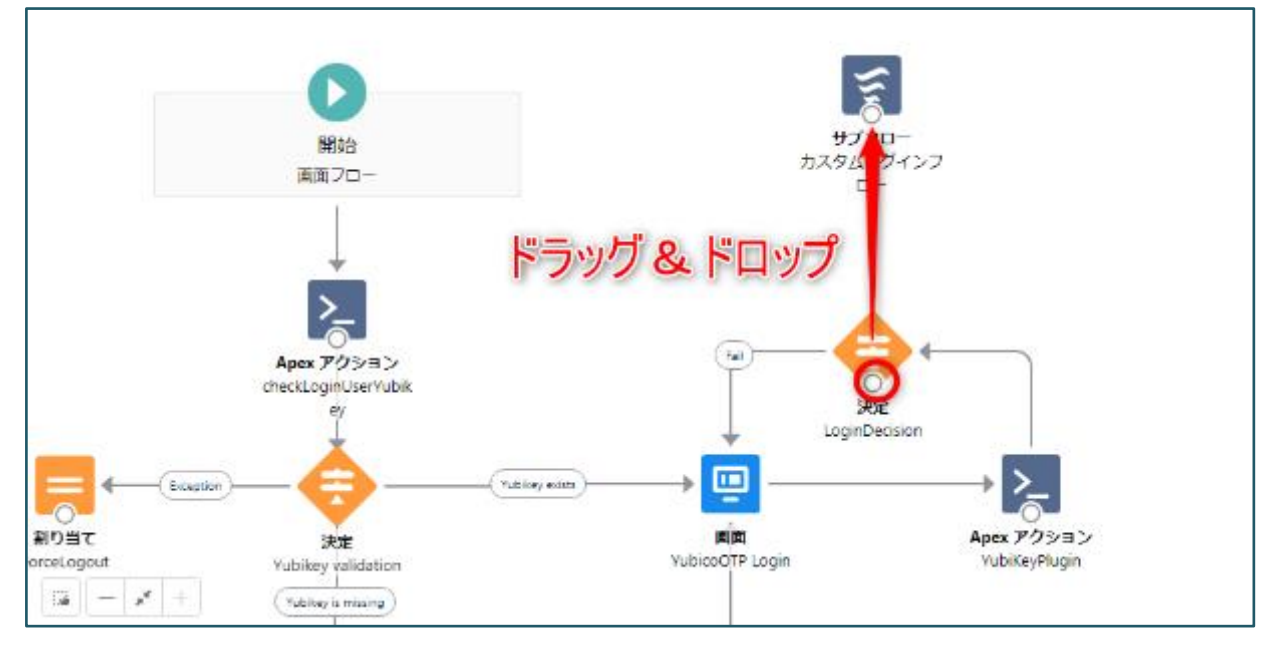

①「決定 LoginDecision」からサブフローまで矢印で連結することを確認します。
 また途中に「Success」というラベルが表示されることを確認します。
 ※見えにくい場合は、サブフローを上にドラッグ&ドロップで移動させると見やすくなります。

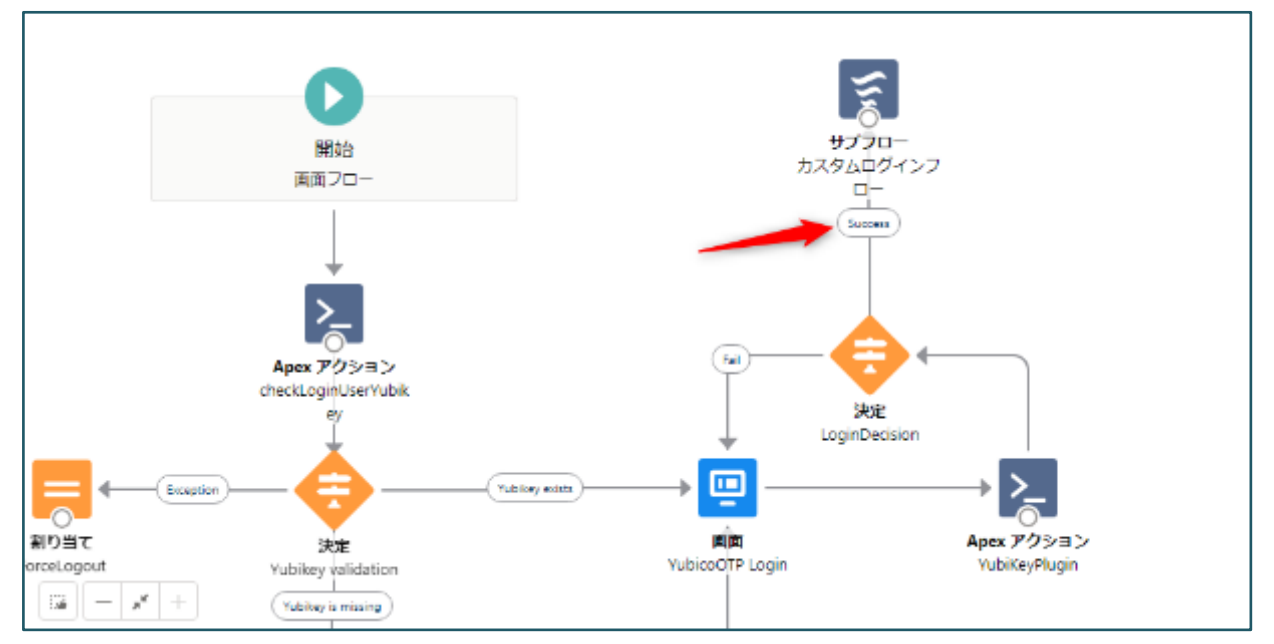

- ⑪ 画面右上の「別名で保存」ボタンをクリックします。
- ① 新規フローとして保存する必要があります。
   表示ラベル:任意の名称を入力(必須)
   API 参照名:任意の名称を入力(必須)
   説明:任意
- 13 「保存」ボタンをクリックします。

| 自動レイアウト (ペータ)                         | - バージョン 1: 有効 環境更新 1時間前 (    | 東行<br>デバッグ <mark>メ</mark> | 無幼化 別名で保存  |
|---------------------------------------|------------------------------|---------------------------|------------|
| 新規フロー                                 | として保存                        |                           |            |
| このテンプレートを開始点として使用してフローを作成しま?          | τ.                           | ,                         |            |
| ・フローの表示ラベル                            | *フローの API 参照名                |                           |            |
| YubiOn for Salesforce custom          | YubiOn_for_Salesforce_custom |                           |            |
| 2218                                  |                              |                           |            |
| カスタムログインフローを追加したYubiOn for Salesforce |                              |                           |            |
|                                       |                              |                           |            |
| 詳細を表示                                 |                              |                           |            |
|                                       | <b>#</b> 17                  | 2000 (477)                | →>         |
| 割り当て 決定                               |                              |                           | Apex アクション |

⑭ 「有効化」ボタンをクリックします。

| 5 C Ø Ø                                      | Aut.        | 1721 (4-51               | パージョン1:無助一義務事新教授 | % क्रश ≠/(७८)     | 6000: 318 cR4 0.4 |
|----------------------------------------------|-------------|--------------------------|------------------|-------------------|-------------------|
| ツ ルポックス                                      |             |                          |                  |                   |                   |
| <b>波素</b> マネージャ                              |             | 0                        |                  | 1                 |                   |
| → 信章時低(3)                                    | *           | NING                     |                  | <del>9</del> 770- |                   |
| 😁 KII                                        |             |                          |                  | カスタムログインフ<br>ロー   |                   |
| ★ アクション                                      |             |                          |                  | (Success)         |                   |
| またして、 またし、 またし、 またし、 またし、 またし、 またし、 またし、 またし |             | $\downarrow$             |                  | T                 |                   |
| ▽ ロジック(4)                                    |             | >                        |                  |                   |                   |
| — 利均率で                                       |             | 5                        |                  |                   |                   |
| 🔕 決定                                         |             | Apex アクション               | (a<br>T          |                   |                   |
| C 1-7                                        |             | feckLoginUserYubik<br>Cy |                  | 決定                |                   |
| 20 コレクション値び離え                                |             | *                        | _                | LoginDecision     |                   |
| <ul> <li>データ(3)</li> </ul>                   |             | -8                       | [100 g min]      | •                 | → <u>&gt;_</u>    |
| 🔁 レコードを作品                                    | し、おり当て      | 140                      | wi               |                   | Apex アクション        |
| 🔁 VII-REAR                                   | ForceLogout | vubikey validation       | YubicuD          | IP Login          | YubitayPlugin     |
|                                              |             | (                        |                  |                   |                   |

以上で、カスタムログインフローが追加されたフローが新規に作成されます。

⑮ Flow Builder のタブを閉じて、フロー一覧画面に戻ります。

画面更新を行い、新規作成したフローが表示されていることを確認してください。

| フロー定義<br>すべてのフロー ▼  ▼<br>10 偏の項目・並び替え基準 フローの表示ラベル・検索条件: すべてのフロー定義・数称前 に更新されました  ◎ • C |            |      |               |              |      |           |                  |     |  |  |
|---------------------------------------------------------------------------------------|------------|------|---------------|--------------|------|-----------|------------------|-----|--|--|
| フローの表示ラベル 🕈 🗤 🗸                                                                       | プロセス種別 🔷 🗸 | 有効 シ | <b>7</b> ≻… ∨ | パッケージの状態 🗸 🗸 | Лу ∨ | 最終更 >     | 最終更新日 いい         | ,   |  |  |
| 協員をキャンセル フロー                                                                          | 面面フロー      |      |               | 管理・インストール済み  |      |           |                  | ¥ * |  |  |
| [品目を返品] フロー                                                                           | 直回フロー      |      | <b>*</b>      | 管理・インストール済み  |      |           |                  | T   |  |  |
| (注文概要を作成) フロー                                                                         | 日動起動フロー    |      |               | 管理・インストール活み  |      |           |                  |     |  |  |
| Custom Login Flow                                                                     | 面面フロー      | *    |               | 未管理          |      | User User | 2021/11/22 18:37 |     |  |  |
| ID を検証                                                                                | 直由20-      | *    | ¥*            | 管理・インストール済み  |      |           |                  |     |  |  |
| YubiOn for salesforce                                                                 | 周回フロー      | ~    | <b>v</b>      | 管理-インストール済み  |      | User User | 2021/11/22 15:38 |     |  |  |
| YubiOn for salesforce custom 🚄                                                        | 血田20-      | *    |               | 未管理          |      | User User | 2021/11/22 18:56 | V   |  |  |
| ケースを作成                                                                                | 直面フロー      | *    | <b>*</b>      | 管理・インストール済み  |      |           |                  |     |  |  |
| パスワードをリセット                                                                            | 周囲フロー      | ~    | <b>v</b>      | 管理-インストール済み  |      |           |                  |     |  |  |

#### 【情報】

上記で追加したログインフローを使用する場合は「ログインフローの参照権限設定」を参考にフローの参照権限 設定を行って下さい。ユーザでの多要素認証ログイン後にカスタムした内容が表示されます。

### 6-2. 特定のプロファイルからログインフローを解除したい場合

- ① クイック検索にて「ログインフロー」と入力します。
- ② 検索結果の「ログインフロー」をクリックします。
- ③ 解除したいプロファイルのログインフローの「削除」をクリックします。

| <sup>32</sup><br>ログインフロー                                                                                        |                                                                                           |                                        |                                  |                                                                           |
|----------------------------------------------------------------------------------------------------|-------------------------------------------------------------------------------------------|----------------------------------------|----------------------------------|---------------------------------------------------------------------------|
| ログインフロー<br>ログインフローキ絵楽します。ログインフローを使用してログイン中であ<br>す。このページでは、利用可能なログインフローの一覧と、台ロタイン<br>ビュー: 「東文マ) 総規 <u>に一つ</u> 他点 | ■楽 12 20■式、サービス利用機(300単型)<br>20 − 23関連付けられる2 − サナロファイル87<br>A 18   0 10   5   5   0   H 1 | 、ユーザに関する特徴の48<br>にはず。<br>オードレード・トロークトロ | 集など、ESネスプロセ<br>Q IR IS IT IU IVI | (実を導入します。ユーザにロダインフローを完了してからロダインしま<br>WIXIY12121カ1サ1カ1ナ1カ121々15121その時、1945 |
| 有効なログインフロー                                                                                                    |                                                                                           |                                        | 8518                             |                                                                           |
| 75% 名前 +                                                                                                    | 7077114                                                                                   | 織別                                     | 作成者                              | 合成日                                                                       |
| ②美国後、NubiOn for Salasforce                                                                                      | 標識ユーザ                                                                                     | 70-                                    |                                  | 2021/12/03 17:11                                                          |
| as and add of selectore                                                                                         | iden tity User                                                                            | 70 -                                   |                                  | 2021/12/08 17:12                                                          |
|                                                                                                    |                                                                                           |                                        |                                  |                                                                           |

# 7. パッケージのアンインストール

### 7-1. フローの無効化

- ① 設定 のクイック検索で「フロー」を検索します。
- ② 検索結果の「フロー」をクリックします。
- ③ 「YubiOn for Salesforce」の右側 [▼] よりメニューを開きます。
- ④ 「詳細とバージョンの表示」をクリックします。

| a フロー<br>、アブリケ シ <mark>ロ</mark> ン                                                                                  | ¢ 7□-                                  |                   |             |           | 97 - 3836594 <i>2012</i> 7* | AR 11 NO88 |         | <b>新想ンロー</b>     |
|----------------------------------------------------------------------------------------------------|----------------------------------------|-------------------|-------------|-----------|-----------------------------|------------|---------|------------------|
| <ul> <li>&gt; Lightnin fielt</li> <li>□□-/by:ゴリ</li> <li>&gt; □-/&gt;2L-/サードス</li> <li>= -/&gt;2L-/サードス</li> </ul> | シローを終<br>すべてのフロー ▼<br>5 個の項目・単の様え実施 フロ | ▼<br>3-の表示5べル・検索3 | ಗ: ಕನ್ನಡಿಸರ | 一定義・寛恕順 に | 医筋合れ変した                     |            |         | ¢- C ▼           |
| Kan With                                                                                                    | フローの決まっぺん †                            | ◇ ブロセス輸列 ◇        | 有効 シ        | テンプー・マ    | パッケーシの状態                    | v 1895     | ◇ 単発売 ◇ | ■発売新日 ~          |
| 7.9 004<br>0.070 # 27619                                                                                           | 田を検証                                   | 画面20              | 2           | 2         | 管理 インスト・ル資み                 |            |         |                  |
| U THU MARK                                                                                                    | VubiOn for Salesforce                  | 画面20              |             |           | 御理 インストール済み                 |            | 20.4    | 2021/12/03 15:39 |
|                                                                                                    | ケースを作成                                 | 11月2日             |             | 0         | <b>WAR (20.7 St. 1973)</b>  | _          |         | 「発展とパージョンの表示     |
|                                                                                                    | パスワードをリセット                             | 実施20-             | 1           |           | 管理・インストール構み                 |            |         | 新活化潮汕            |
| NON                                                                                                    | 這個委任成                                  | 園園20-             | -           |           | 管理・インストール構み                 |            |         |                  |
| アウトバウンドメルセージ                                                                                                    |                                        |                   |             |           |                             |            |         |                  |
| N-1.75-5                                                                                                    |                                        |                   |             |           |                             |            |         |                  |
| 送信アクション                                                                                                    |                                        |                   |             |           |                             |            |         |                  |

⑤ アクションの「無効化」をクリックします。

| \$<br>70-                                          |                                                  | 11 S. SSOM - 112                      |                                                   |               |
|----------------------------------------------------|--------------------------------------------------|---------------------------------------|---------------------------------------------------|---------------|
| no-<br>YubiOn for salesforce<br>≪ux⊦c≣s to-        |                                                  |                                       | -                                                 | an-50467 😯    |
| フローの詳細                                             | 偶集 オーフン 家行 副院                                    |                                       |                                                   |               |
| フローの表示ラベル                                          | YabiEn for anisatores                            | 70~6 API 帝熙省                          | input;//sbiceDTP;Legin                            |               |
| <b>此</b> 7月                                        | ロダインしたユーザロンはAccが登録されていない場合、Yotheyのを登録す<br>不適応に添称 | 名前室間フレフィックス                           |                                                   |               |
|                                                    |                                                  | 2013) r                               | 6 高度30-                                           | _             |
| URL.                                               | / fox/input/yibicc0TP_Loph                       | 有効パージョン                               | 1                                                 |               |
| 有油化/加油化器定用                                         | 2001/01/06 18:27                                 | Futfin                                | 0                                                 | _             |
| 作业者                                                | 90317117051936                                   | 去罚者                                   | 5001 /11 /05 1 @ 37                               |               |
| 7日~のパ~ジョン<br>75552 7日~0巻す<br>~7771月1日 日本 1980年 157 | 5代後 バージン/説明<br>1 ログインよう11世でなたなが発展されていない場合。       | 次を使用して作成 作成日<br>Fox Duller 1921/11/05 | 1231 秋記 モードで実行 フローを実行するもの<br>西面 21 東西 デ244トモー 530 | 0 ARI 15-1920 |

### 7-2. ログインフローの削除

- ① 設定 のクイック検索で「ログインフロー」を検索します。
- ② 検索結果の「ログインフロー」をクリックします。
- ③ 「YubiOn for Salesforce」(任意に命名した名称)の「削除」をクリックします。

| a a#x57a-<br>√ 18                                                                                                    | 19 <sup>000</sup><br>ログインフロー                                                          |                                                                          | 356591.22                | 225 UK 17 - XXX |                                                                          |
|----------------------------------------------------------------------------------------------------|---------------------------------------------------------------------------------------|--------------------------------------------------------------------------|--------------------------|-----------------|--------------------------------------------------------------------------|
| ログインフロー<br>除しているものが見つかりませんが?<br>グローバル検索をおはしくいまい。                                                                                                    | ログインフロー<br>から271-5年間にまた。ログインローラ注目にいたが、メ<br>そのジステンドは「明白はなかど」の中心一般と、An<br>ビー・システント和私にから | モアシラム しゅうまた リークルド 目的なたいかん<br>ありつかー お気み付けられなっ ーデオのからしめ<br>みつける のしたした ないしい | 2 1 - 10:按本44编。<br>元.成本。 | olalas: Estudo  | NGの教師入します。ユージはたちインクローまたとうになられたようます。<br>1991年1日、コージュージャーント、コーン、オーマングの「東京」 |
|                                                                                                    | #1840/パン20-                                                                           |                                                                          |                          | 新校              |                                                                          |
|                                                                                                    | 20                                                                                    | 3037-06                                                                  | 8.24                     | 0.4*            | 9.43                                                                     |
|                                                                                                    | Sale and Alight the Columbuca                                                         | <u>-1888 a 17</u>                                                        | 22.                      | 10              | \$05171 2700 (TS )                                                       |
| Marcollege and the state of the state of the | in and interfacial sectors                                                            |                                                                          |                          |                 |                                                                          |

## 7-3. パッケージのアンインストール

- 1 設定のクイック検索で「インストール」を検索します。
- ② 検索結果の「インストール済みパッケージ」をクリックします。
- ③ 「YubiOn for Salesforce」パッケージの「アンインストール」をクリックします。

| Q マンストール<br>マ アブリケーション                                                                                                    |                                                                                                    |                                                                                          |                                                                       |                                                                    |                                                                            |                                                     |                         |  |  |  |  |
|----------------------------------------------------------------------------------------------------|----------------------------------------------------------------------------------------------------|------------------------------------------------------------------------------------------|-----------------------------------------------------------------------|--------------------------------------------------------------------|----------------------------------------------------------------------------|-----------------------------------------------------|-------------------------|--|--|--|--|
| <ul> <li>パックーク</li> <li>インストール油のパックーク</li> <li>インストール油のパックーク</li> <li>インストール油のパックーク</li> <li>インストール油のパックーク</li> <li>マ 和時かま</li> <li>マ 和時かま</li> <li>マ 和時かま</li> <li>ア 和時かま</li> <li>ア 和時かま</li> <li>ア 和時かま</li> <li>ア 和時かま</li> </ul> | インストール済みパッケージ<br>sectoryme 5: 5731、Emit Mod 7730 - Coll ACCOLL Fold<br>5. 555-1. Mark 1.<br>774 - Accold Table 4.3 An - Coll Accold Fold - A<br>Table 4.3 An - Coll Accold Fold - Coll Accold Fold - A<br>Coll - Schold - Coll Accold Fold - Coll Accold Fold - A<br>- Accold - Schold - Coll Accold Fold - Accold Fold - Accold | な参加した3、100-17.07<br>121-0-1805、1-47<br>- Al 201900で、他の話<br>さ 2010年前でもます。<br>たちくからなみだけーだい | にしし、シンク・ドレて、水田<br>カガラトレアリントーシッシュ J<br>この中で加速用して用くにの<br>3、DPHとのの意味日子シャ | 認ら Januar ve Son 御道によ<br>したびたみなけていたです。<br>「おんなり」があって単位での一<br>たりまた。 | 88 (1991 - 1944 094 525 67<br>1984 - 1973 - 550 57 52 6 1<br>20 52 5 50 67 | 5月2月 <u>- 38日 - 58日</u><br>1日 - 1月1日日<br>1日 - 1月1日日 | 085-360.00 😌            |  |  |  |  |
| 302                                                                                                    | インストール病みパッケージ                                                                                                    |                                                                                          |                                                                       |                                                                    |                                                                            |                                                     |                         |  |  |  |  |
| 探しているためが見つかりませんかく                                                                                                    | Zeff 2                                                                                                    | 11                                                                                       | yahan yaingili                                                        | 2007-000<br>2017-012-0022                                          | V n                                                                        | 1 6756                                              | <ul> <li>주실법</li> </ul> |  |  |  |  |
| AT-100000000000000                                                                                                    | アンインストールされとりカケージ                                                                                                    |                                                                                          |                                                                       |                                                                    |                                                                            |                                                     |                         |  |  |  |  |
|                                                                                                    | 79542 1997-28                                                                                                    | 各典立開                                                                                     | 有效制限                                                                  | アンインストール状況                                                         | 204-801670402                                                              | トールきれました                                            | 75452E-68               |  |  |  |  |
|                                                                                                    | 1.50 Yest Sector 210 Notice 210 Sector 210                                                                                                    | y, Nos # 6.0                                                                             | \$521/19/05 (5:0)                                                     | アンインスト・東美子                                                         | 102 / 105                                                                  |                                                     | 4021719700 (500         |  |  |  |  |
|                                                                                                    | 2. Solid development (\$ − \$ g(x); see 15).                                                                                                    | palater palação                                                                          | 1021/10/06 10:01                                                      | 254(53)-1637                                                       | 102/103                                                                    |                                                     | 1021/10/02 10:01        |  |  |  |  |
|                                                                                                    | N.M. MANON double affords US - Child Reveal 013                                                                                                    | y, Nos.# 6.0                                                                             | \$021/19/051-00                                                       | 70403214第7                                                         | 027103                                                                     |                                                     | 4021/19/001-00          |  |  |  |  |
| Musell some test 62 indexing forum and and                                                                                                    | in south the function Parliane for an                                                                                                    |                                                                                          |                                                                       |                                                                    |                                                                            |                                                     |                         |  |  |  |  |

- ④ 「はい。このパッケージをアンインストールして、すべての関連コンポーネントを永久に削除します」にチェックを入れ ます。
- ⑤ 「アンインストール」ボタンをクリックします。

※アンインストール後に48時間保存するか、すぐに削除するかは任意に選択してください。

| Publick                                                  | NatiKey     | 力2.5 長10月                               |  |
|----------------------------------------------------------|-------------|-----------------------------------------|--|
| LastWorkingCala                                          | Value       | 1 2 2 2 2 2 2 2 2 2 2 2 2 2 2 2 2 2 2 2 |  |
| 1 kosto biko se kolos                                    |             | 1734 Lat 797 A L                        |  |
| National Protocol                                        |             | trais Lativity A. h.                    |  |
| Val-Kardfardedd                                          |             | Breinslates                             |  |
| Lisse'd bike - Exterior (Lisse'd bike of to in a file of |             | Ouclose Index                           |  |
| Yahi Kaw Masacar                                         |             | 47                                      |  |
| Yak Kashinanar Assess                                    |             | · · · · · · · · · · · · · · · · · · ·   |  |
| スタムオブジェクトのデータ                                            |             |                                         |  |
| X957J519F                                                | レ3 - ド歌(振覧) |                                         |  |
| serhtabilitiegRelation                                   | 0           |                                         |  |
| bKey                                                     | 2           |                                         |  |
|                                                          |             |                                         |  |
| このパッケージのデータのコピール、フレインストールしてから 43 時間保存します                 |             |                                         |  |

パッケージのアンインストールは以上です。

#### 【情報】

アンインストール実行時にエラーメッセージが表示された場合、エラーメッセージの内容に表示されている項目を 削除してからもう一度アンインストールを実行して下さい。

# 8. 付録

### 8-1. 多要素認証 (MFA) とは

MFA (多要素認証)とは、本人のみが知っている知識、本人が持っている所有物、本人の身体的特徴である生体情報、これら3つの要素を組み合わせた認証のことを言います。たとえユーザのパスワードが漏れてしまった場合でも、他の要素で保護しているため不正なデータアクセスのリスクを抑えることができます。

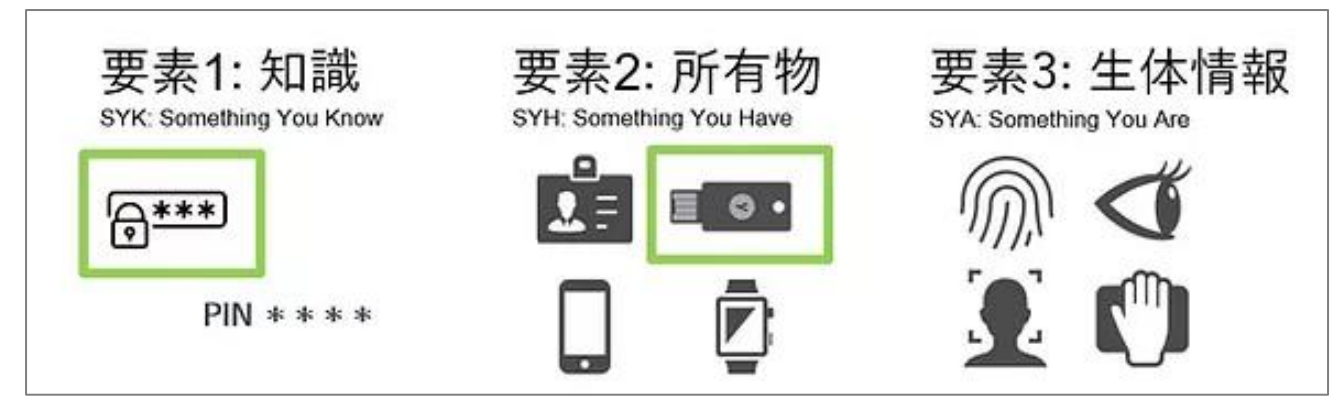

MFA はフィッシングや中間者攻撃などのセキュリティリスクを低減するのに有効な手法です。Salesforce では、セキ ュリティの脅威からビジネスと顧客情報を保護するために MFA を推進しています。

### 8-2. パッケージインストール情報

YubiOn for Salesforce パッケージのインストールに含まれる内容は以下です。

| 項目          | 項目数 | 内容                                    |  |  |
|-------------|-----|---------------------------------------|--|--|
| スキーマ        |     |                                       |  |  |
| カスタムオブジェクト  | 2   | 先頭に「yubion_mfa_01」と付いているオブジェクト        |  |  |
| ビジネスロジック    |     |                                       |  |  |
| APEX クラス    | 39  | 名前空間プレフィックスが「yubion_mfa_01」のクラス       |  |  |
| ユーザインターフェース |     |                                       |  |  |
| 70-         | 1   | YubiOn for Salesforce                 |  |  |
| カスタムタブ      | 1   | YubiKey Manager (Lightning コンポーネントタブ) |  |  |

# 9. サポート情報

動作確認済みブラウザ
 Google Chrome
 Microsoft Edge
 Mozilla Firefox

※それぞれ最新版を推奨します。

- お問い合わせ先
   販売代理店、または YubiOn サポートチームへお問い合わせください。
   YubiOn サポートチーム: <u>support@yubion.com</u>
- 製造元
   株式会社 ソフト技研: <u>http://www.sgk.co.jp/</u>